## How to update SIMS

Click the arrow in the bottom right hand corner of the screen and double click on the highlighted icon

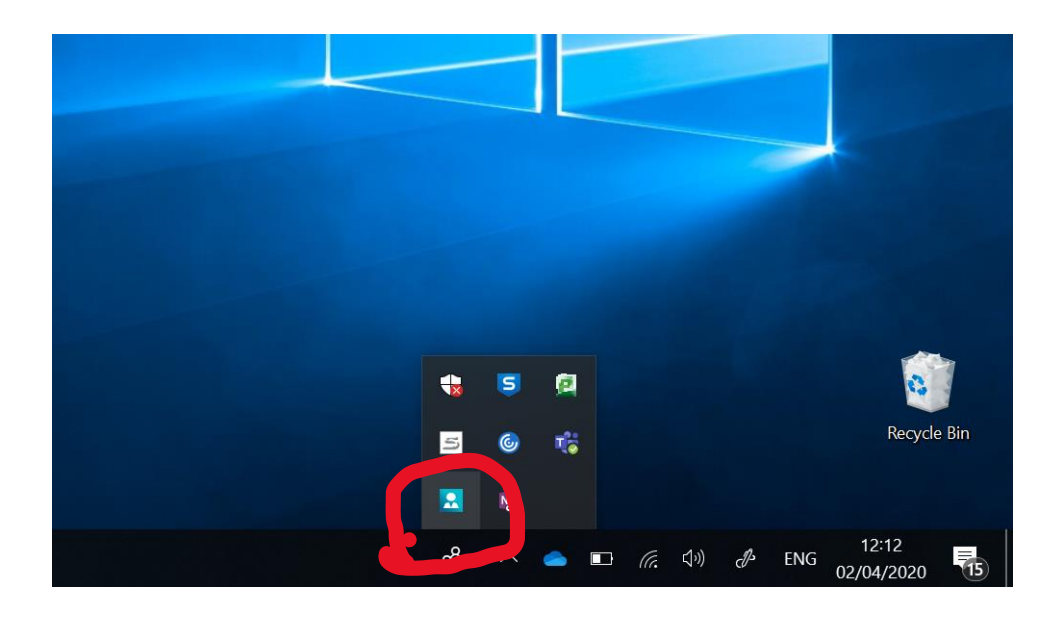

The following app will open, click the 'Applications' tab and click the 'Check for updates' button

| Installed applications<br>SIMS Workstation 7.192.35.0 Check for update |
|------------------------------------------------------------------------|

A window will open saying 'Do you wish to deploy SIMS update?' Click yes and the download will begin.

The update will download and install automatically.